## 一、北城證券「致勝先機」手機下單系統

绑定門號或變更門號操作流程三步驟 步驟一、請登入致勝先機【首頁】→【北城專區】。

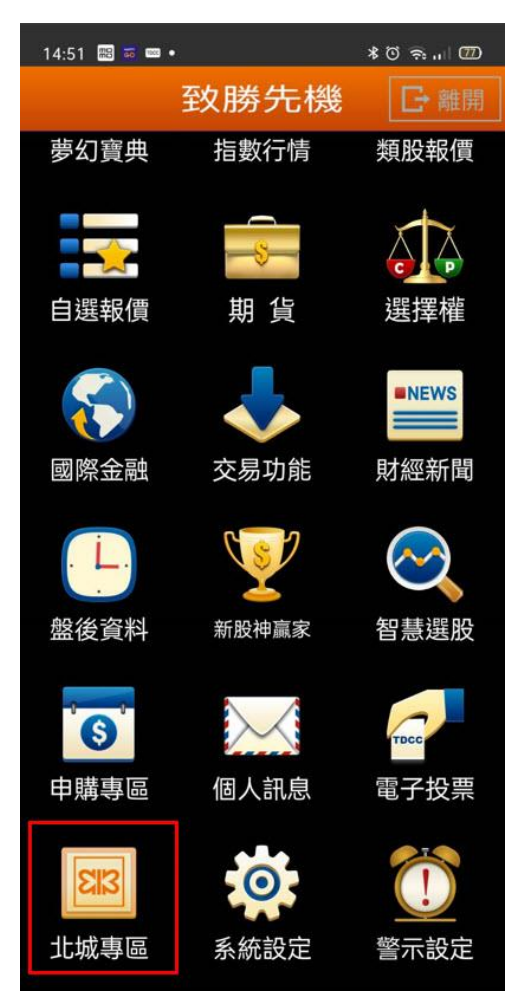

步驟二、點選【綁定門號】 或 【變更門號】。

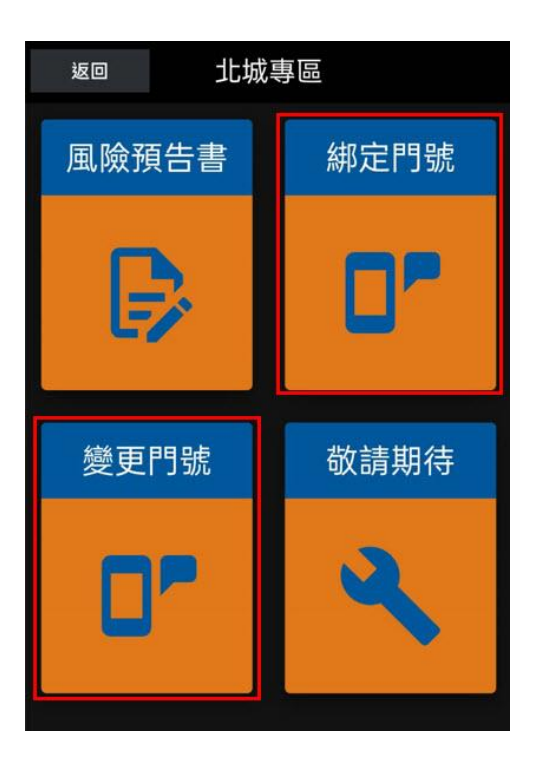

步驟三、輸入門號→點選【取得認證簡訊】→輸入所收到的簡訊認證碼→點選【確認】→即完成 門號綁定 / 變更。

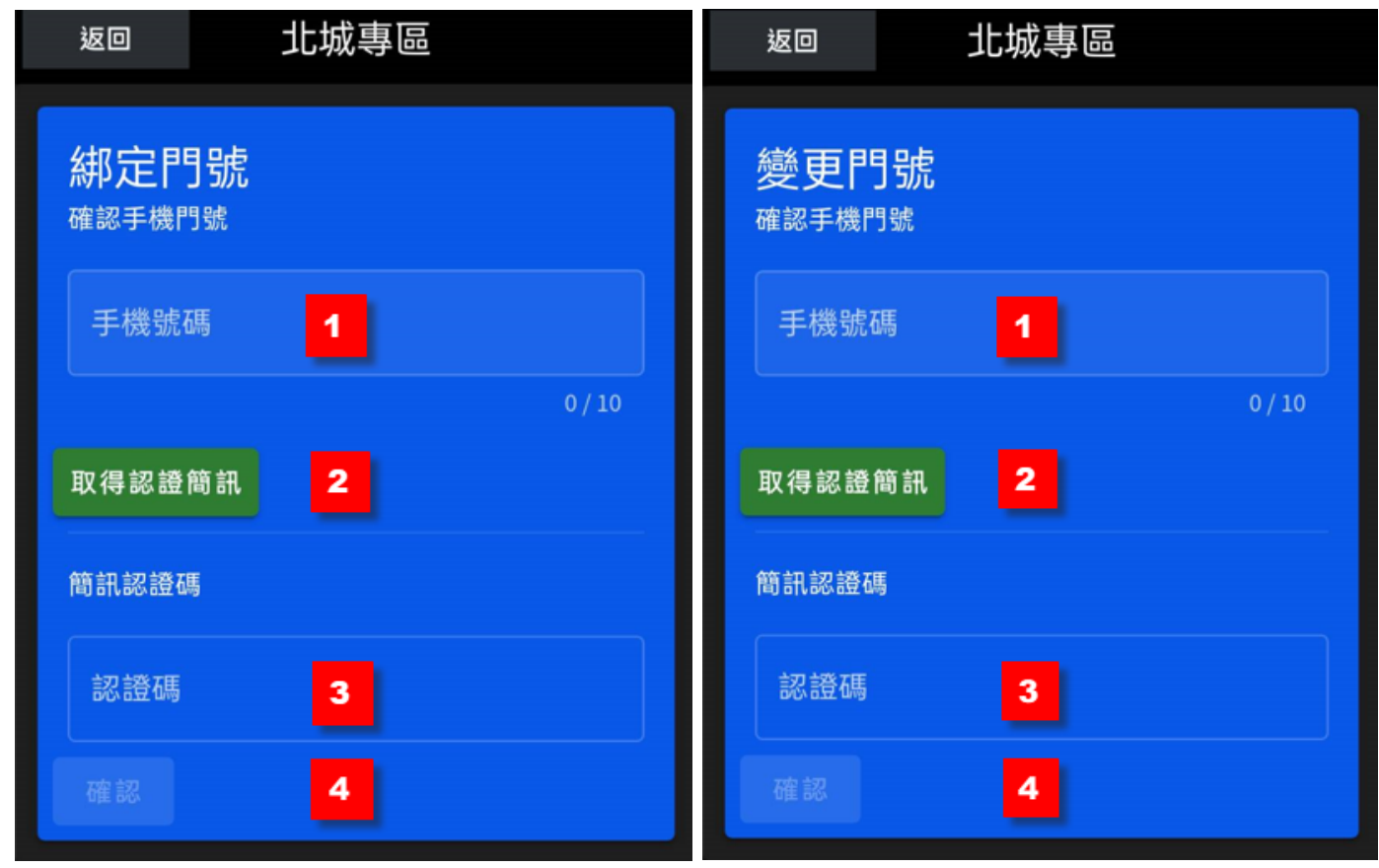

## 二、北城證券「致勝 AP」軟體下單系統

綁定門號或變更門號操作流程三步驟

步驟一、請登入致勝 AP 軟體下單→點選上方選項【北城專區】。

:30:18 [行情:連線成功][委託/成交回報:連 下單功能 申購作業 北城専區 事幻寶典 動態選股 憑證管理 技術分析 設定 貼心功能 1101 台泥 ৰ চি 庫存股票 期貨 期貨近月 個股排行 塘櫃 Ŧ 52.3 盤中零股 設定 欄位 📉 50.50 賣出│成交價│ 漲跌│ 買量│ 賣量│ 單量│ 漲幅│ 狀態│ 47.60 → 576.00 576.00 **▼11.00 3931 506** 1 -1.87 47.60 **-**47.30 3.50 103.00 3808 274 0.00 45.85 56.60 56.60 ▼1.50 91 13 -2.58-0.15 34.25 34.25 ▼0.05 7 98 باليتال սհի 42.8 09:00 09 總量 2984 5 09:30 10:00 28.55 28.50 ▼0.05 72 4 1 -0.18 969.00 969.00 ¥ 26.00 54 28 -2.61 五檔 分價 明細 技術 新聞 64.60 64.60 1017 37 0.00 20.40 20.40 ▼0.05 -0.24 10 26 委買 52.60 52.50 ▼0.30 902 339 3 -0.57 設定 欄位 📉 盤中零股 §出│成交價│漲跌│買量│賣量│單量│漲幅│狀態 (188 47.50 ▼0.10 944 140 成交價 7.55 1 -0.21

1.43

0.20

1 -0.16

453 2260

4

510

2

651

61.60 ▼0.10

**▲**0.10

.1

47

**V** 0.

-0.2

픪妋

張族富

即時選股創今高

## 步驟二、點選【綁定門號】 或 【變更門號】。

情 : 連線成功 ] [委託/成交 回報 : 連線成功]

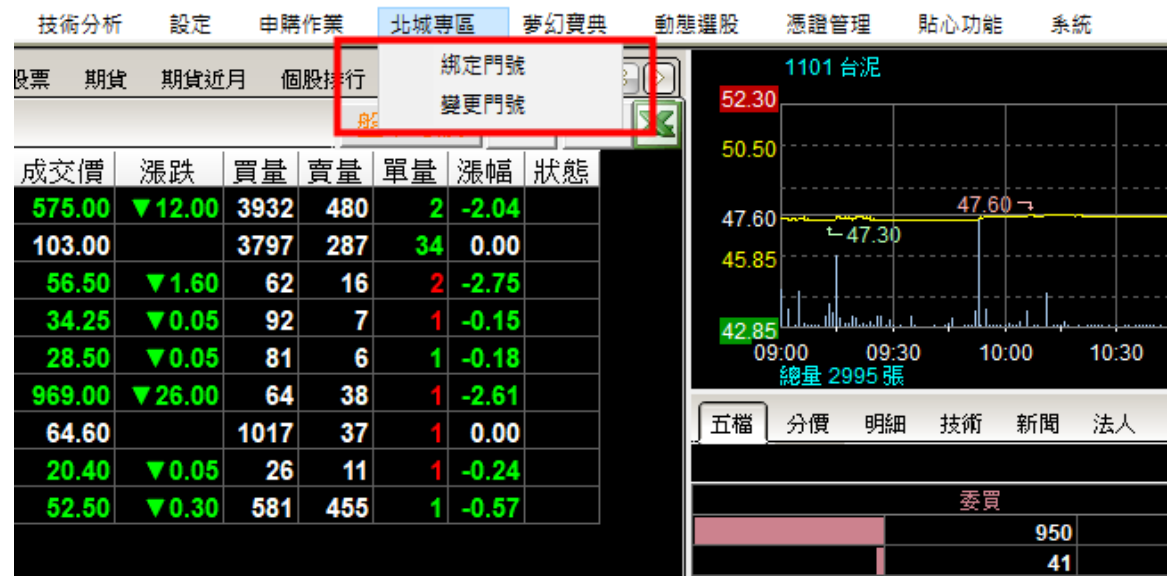

步驟三、輸入門號→點選【取得認證簡訊】→輸入所收到的簡訊認證碼→點選【確認】→ 即完成門號綁定 / 變更。

| 🖾 绑定門號                           |
|----------------------------------|
| <b>鄒定門號</b>                      |
| 帳號:                              |
| ·<br>確認手機門號                      |
| 手機號碼: 1                          |
| 取得認證簡訊 2                         |
| <b>簡訊認證碼</b>                     |
| 認證碼: 3                           |
| 確認 4                             |
| {"code":7016,"message":"尚未綁定手機"} |

| 🖾 變更門號   |
|----------|
| 變更門號     |
| 帳號:      |
| 確認手機門號   |
| 手機號碼: 1  |
| 取得認證簡訊 2 |
| 簡訊認證碼    |
| 認證碼: 3   |
| 確認 4     |
| 已綁定-09   |